# ICIDATORIO SANTA 203 27-28 GIUGNO 2024 FRIULI VENEZIA GIULIA VILLA MANIN CODROIPO - UDINE

# TUTORIAL PARTECIPANTI

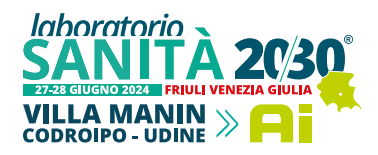

### TUTORIAL PARTECIPANTI

#### ISCRIZIONE EVENTO IN PRESENZA

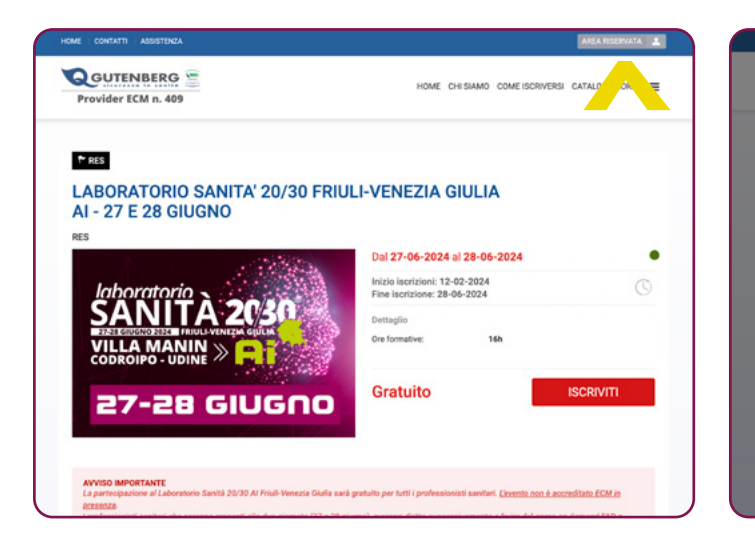

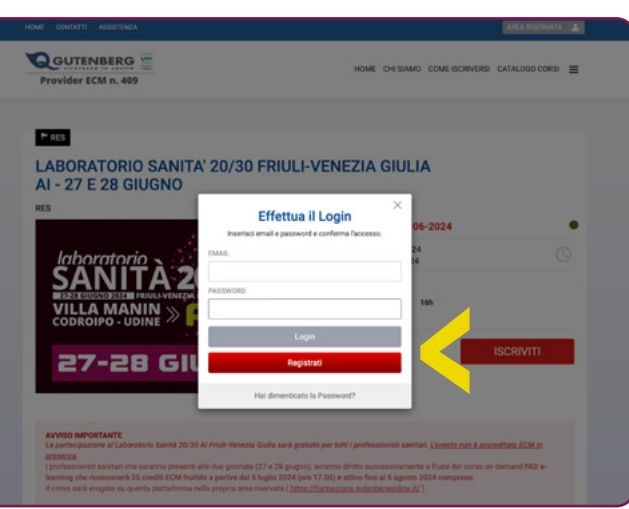

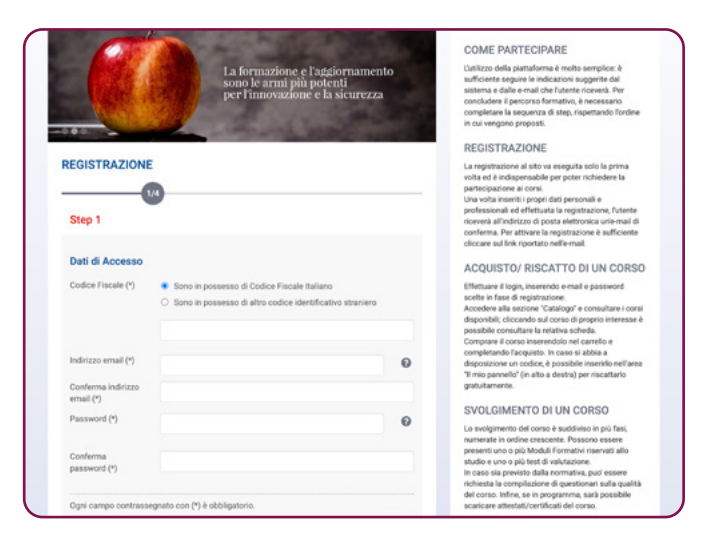

1

Clicca su su "**AREA RISERVATA**" per effettuare il login o procedere alla registrazione.

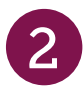

Se non sei ancora registrato sulla piattaforma formazione. gutenbergonline.it, procedi alla registrazione cliccando su "**REGISTRATI**"

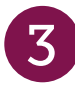

Compila i campi richiesti. Per completare la registrazione, dovrai confermare l'identità cliccando sul link ricevuto via email.

Accedi alla piattaforma con le credenziali in tuo possesso ed effettua il login.

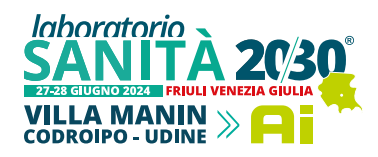

#### TUTORIAL PARTECIPANTI

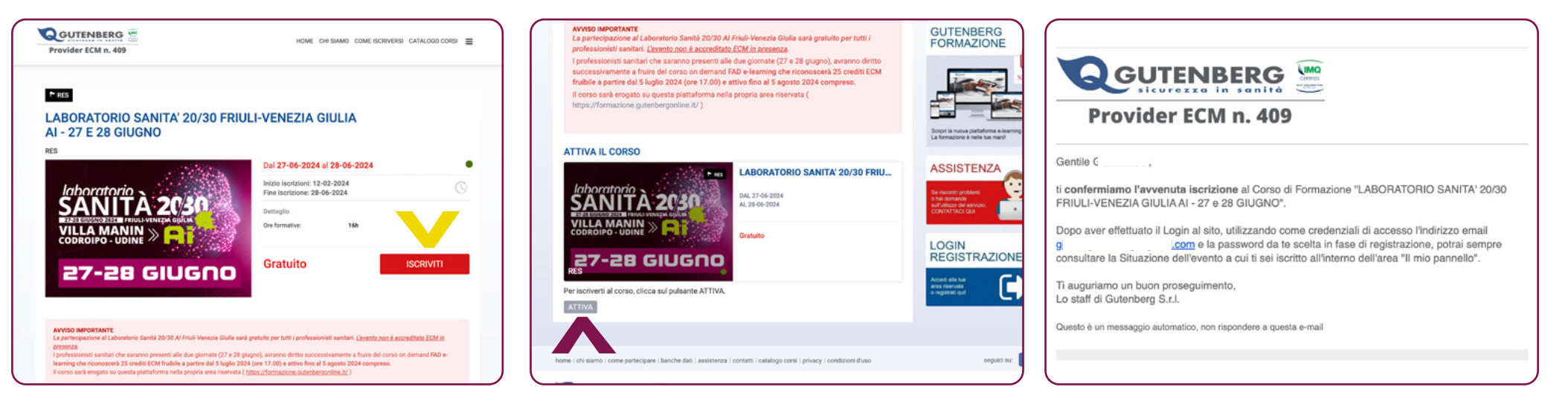

4

Una volta effettuato il login tramite il catalogo corsi potrai accedere nuovamente all'evento di interesse cliccare su "**ISCRIVITI**" per procedere.

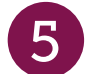

Successivamente clicca su "**ATTIVA**" per confermare l'iscrizione al corso.

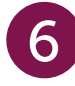

Controlla la tua casella di posta. Se l'iscrizione è andata a buon fine, riceverai un'email di notifica dell'avvenuta iscrizione.

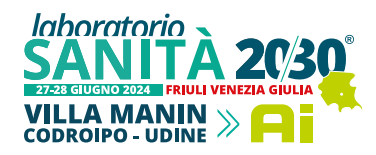

#### TUTORIAL PARTECIPANTI

## ISCRIZIONE ECM

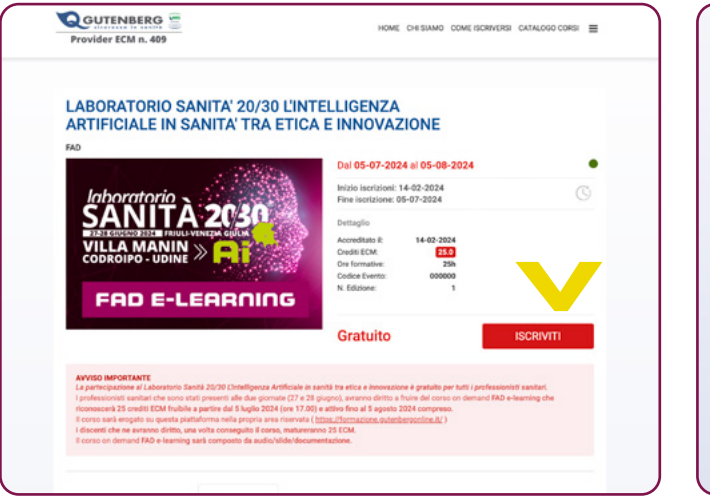

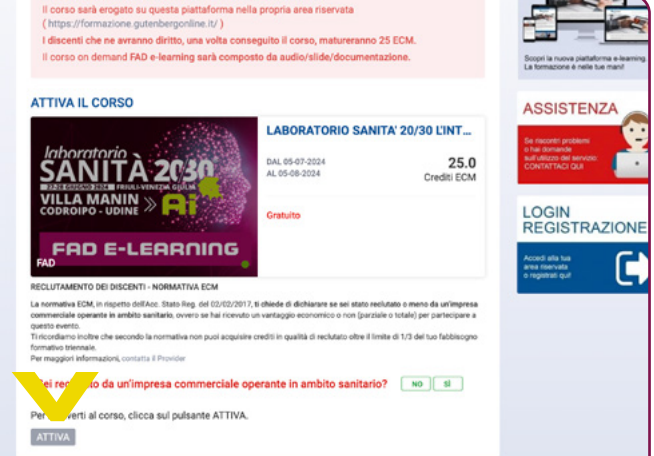

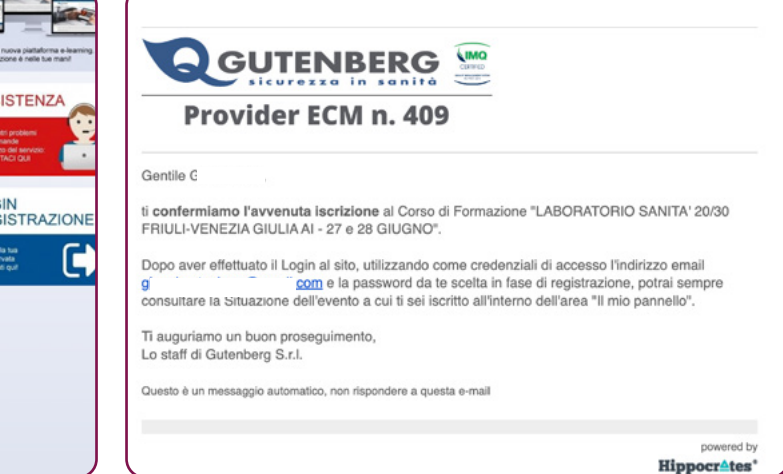

1

Una volta effettuato il login tramite il catalogo corsi potrai accedere nuovamente all'evento di interesse cliccare su "**ISCRIVITI**" per procedere.

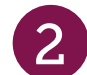

Successivamente clicca su "**ATTIVA**" per confermare l'iscrizione al corso.

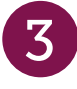

Controlla la tua casella di posta. Se l'iscrizione è andata a buon fine, riceverai un'email di notifica dell'avvenuta iscrizione.

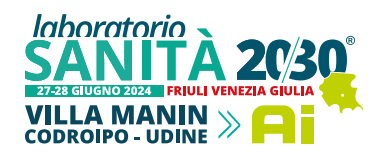

| -                                                                                                    |                                                                                                    |                                                                                                    | -                                      |                                         |                                      |    | incontrolling and a     |            |
|----------------------------------------------------------------------------------------------------|----------------------------------------------------------------------------------------------------|----------------------------------------------------------------------------------------------------|----------------------------------------|-----------------------------------------|--------------------------------------|----|-------------------------|------------|
| Q                                                                                                    | ANCHINO                                                                                                    | BOOLMENT                                                                                                    | 0                                      | PROFILO                                 | CONC                                 | >  | SEZIONE CODICI          |            |
| MIEI COF                                                                                                    | RSI ED EVEN                                                                                                    | т                                                                                                    |                                        |                                         |                                      |    |                         |            |
| envenuto/a                                                                                                    | Gianni Redi, att                                                                                                    | ualmente sei isi                                                                                              | critto/a a 2 co                        | vrsi                                    |                                      | 0  | tuo carrello non contie | ine eventi |
| LABORATO<br>@ Termine co                                                                                                    | ORIO SANITA' 20<br>orac: 05-08-2024                                                                                                    | //30 LINTELLIG                                                                                                | ENZA ARTIFIC                           | CIALE IN SAN                            | ITA' TRA _ 🔻                         | AG | GIUNGI ALTRI EVENTI     |            |
|                                                                                                    | TORIO SANITA                                                                                                    | C 20/30 L'INTE                                                                                                | LLIGENZA                               | ARTIFICIALE                             | IN SANITA'                           |    |                         |            |
| THE LET                                                                                                    | and a million fra                                                                                                    |                                                                                                    |                                        |                                         |                                      |    |                         |            |
| Verifica e pr                                                                                                    | rosegui nel tuo pero                                                                                                    | fetnetu cero:                                                                                                 |                                        |                                         |                                      |    |                         |            |
| Verifica e pr<br>Gli step in vi<br>non sono an<br>Se il corso p                                                                                      | rosegui nel tuo pero<br>erde sono quelli che<br>tcora disponibili,<br>prevede percorsi pa                                                                                                    | orso utentel<br>e hai concluso, que<br>ralleli troverai qui d                                                 | li in giallo sono<br>i seguito maggio  | accessibili menti<br>ori informazioni p | re quelli grigi<br>er selezionare i  |    |                         |            |
| Verifica e pr<br>Gli step in vi<br>non sono ar<br>Se il corso p<br>contenuti de                                                                      | rosegui nel tuo pero<br>erde sono quelli che<br>ncora disponibili,<br>mevede perconsi pa<br>esiderati.                                                                                                    | corso utentel<br>e hai concluso, que<br>ralleli troverai qui d                                                | li in giallo sono<br>i seguito maggio  | accessibili menti<br>ori informazioni p | re quelli grigi<br>ver selezionare i |    |                         |            |
| Verifica e pr<br>Gli step in vi<br>non sono ar<br>Se il corso p<br>contenuti de                                                                      | rosegui nel tuo pero<br>erde sono quelli che<br>roora disponibili,<br>prevede percorsi pa<br>esiderati.                                                                                                    | ronso utentel<br>e hai concluso, que<br>ralleli trovenai qui d                                                | lli in giallo sono<br>i seguito maggio | accessibili menti<br>ni informazioni p  | re quelli grigi<br>er selezionare i  |    |                         |            |
| Verifica e pr<br>Gii step in w<br>non sono an<br>Se il conso p<br>contenuti de<br>Modi<br>A 57<br>Conte                                              | rosegui nel tuo pero<br>erde sono quelli chi<br>noora disponibili,<br>prevede perconsi pa<br>esiderati.<br>Lo Formativo<br>Lo Formativo<br>Tra NON ORPONENCE<br>tta forganizzatore per ri                                                                                                    | orso utente!<br>• hai concluso, que<br>ralleli troveral qui d                                                 | lli in giallo sono<br>i seguito maggio | accessibili menti<br>ori informazioni p | re quelli grigi<br>er selezionare i  |    |                         |            |
| Verifica e pr<br>Gli step in vi<br>non sono an<br>Se il corso p<br>contenuti de<br>Modi<br>A ST<br>Come                                              | rosegui nel tuo perc<br>ende sono quelli chi<br>nora disponibili.<br>Intervede perconsi pa<br>esiderati.<br>ILO FORMATIVO<br>MIO FORMATIVO<br>ILO FORMATIVO<br>ILO FORMATIVO                                                                                                    | terso utentel<br>e hai concluso, que<br>ralleli troverai qui d<br>chieden una vertica.                        | li in giallo sono<br>I seguito maggio  | accessibili menti<br>uri informazioni p | re quelli grigi<br>er selezionare i  |    |                         |            |
| Verifica e pr<br>Gli step in vi<br>non sono an<br>Se il corso p<br>contenuti de<br>Modo<br>A st<br>Corso<br>Modo<br>Modo<br>Modo<br>Modo<br>A st     | roseguí nel tuo perce<br>rende sono quelli che<br>const disponibili,<br>nervede perconsi pa<br>esiderati.<br>Los Formativo<br>Comativo<br>Com | oreso utentel<br>e hai concluso, quel<br>ralleli troveral qui d<br>chindere una vertica.                      | li in giallo sono<br>i seguito maggio  | accessibili menti                       | re quelli grigi<br>er selezionare i  |    |                         |            |
| Verifica e pr<br>Gii step in vi<br>non sono an<br>Se il conso pr<br>contenui di<br>Midd                                                              | rosegui nel tuo perc<br>ende sono quelli chi<br>consa disponibili.<br>Intervete perconsi pa<br>esiderati.<br>Intervete perconsi pa<br>esiderati.<br>Into Followithio<br>Constitucione per no<br>constitucione per no<br>constitucion                                                                                                    | oreso utentel<br>e hai concluso, que<br>rafieli troveral qui d<br>iteidere una vertica.                       | li in giallo sono                      | accessibili menti<br>vi informazioni p  | re quelli grigi<br>er selezionare i  |    |                         |            |
| Verifica e pr<br>Gii step in vi<br>non sono an<br>Se il corso p<br>contenuti de<br>Mici<br>Mici<br>Mici<br>Mici<br>Mici<br>Mici<br>Mici<br>Mic       | rotegal nel tuo per<br>ende sono quelli chi<br>norsa disponibili.<br>Interesse perconsi pa<br>esiderati.<br>Ele Followitho<br>Uno Formathio<br>try non balroatable.<br>Ele Followitho<br>Mo Formathio<br>try non balroatable.<br>Ele Followitho<br>Mo Formathio<br>try non balroatable.<br>Ele Followitho<br>Mo Formathio<br>try non balroatable.                                                                                                    | oreso utentel<br>e hai concluso, que<br>rallell troveral qui d<br>chiedere una restlica.                      | ll in giallo sono                      | accessibili menti<br>ori informazioni p | re quelli grigi<br>er selezionare i  |    |                         |            |
| Verifica e pr<br>Cili step in v<br>non sono an<br>se ili corso p<br>contenuti de<br>Moto<br>e Moto<br>e Moto<br>e Moto<br>e Moto<br>e Moto<br>e Moto | товери nel tuo pere<br>mede sono quelli chi<br>norar disponibili,<br>esiderati,<br>allo Folissi/Tivo<br>Mo Formativo<br>Ter wono teorealla. E<br>na traganzative per n<br>dalo Folimativo<br>reprisori outrovalla.<br>Allo Folimativo<br>reprisori outrovalla.<br>Allo Folimativo<br>reprisori outrovalla.<br>Allo Folimativo<br>reprisori outrovalla.                                                                                                    | conso utentel e hai concluso, que<br>e hai concluso, que<br>rafieli trovenal qui di<br>chiedere una entifica. | li in giallo sono                      | accessibili menti                       | re quelli grigi<br>er selezionare i  |    |                         |            |

4

Accedi al "**MODULO FORMATIVO**" per visualizzare i video ed accedere successivamente a i **TEST DI VALUTAZIONE** ,e **GRADIMENTO E CUSTOMER SATISFACTION.** 

Una volta compilati i test potrai visualizzare e scaricare i tuoi attestati: ATTESTATO DI PARTECIPAZIONE e ATTESTATO CREDITI ECM.

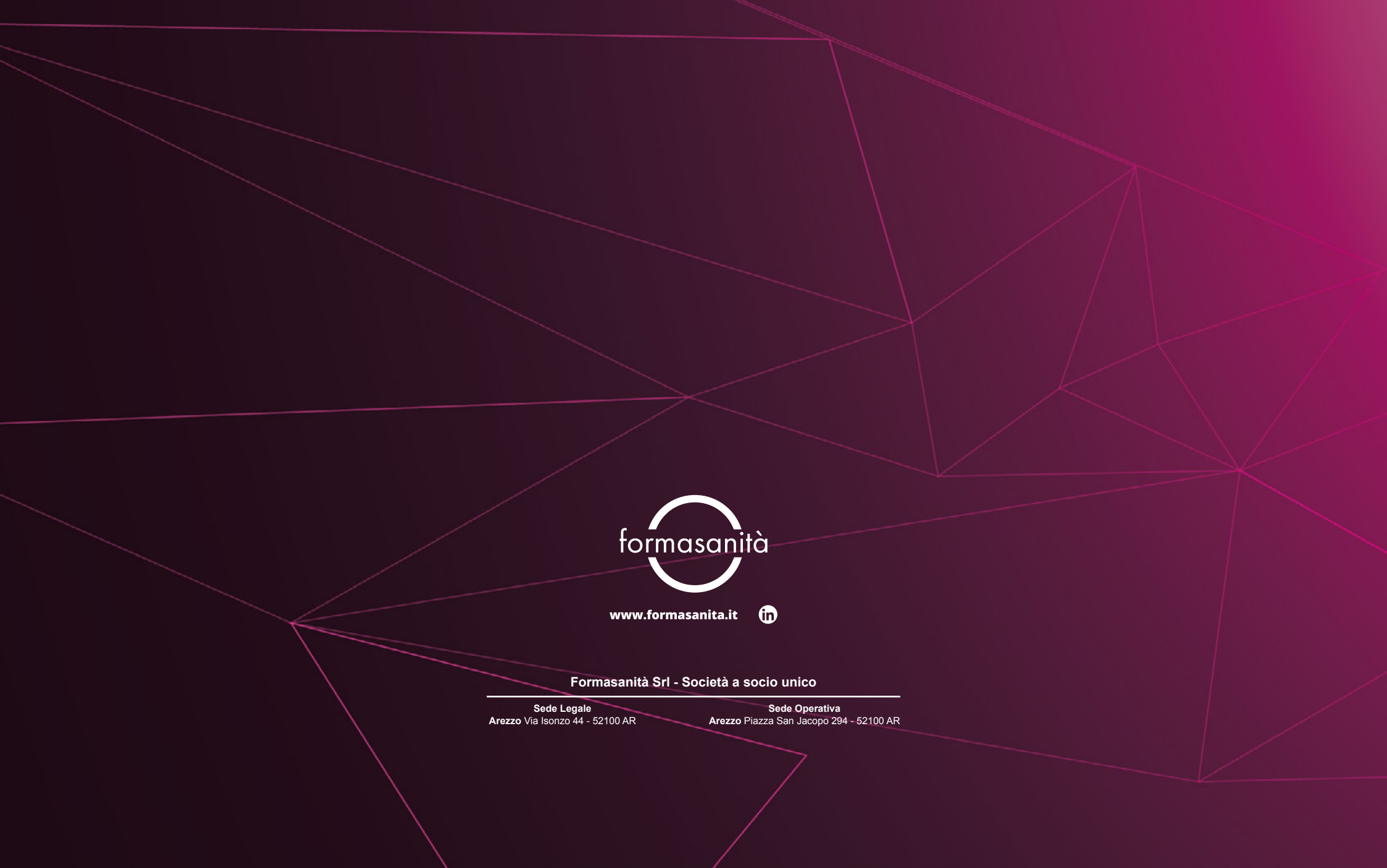